#### Manual del empleado

## **Control Horario**

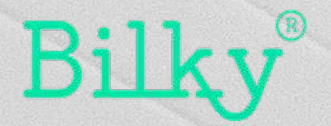

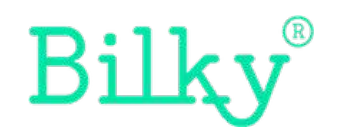

#### Importante

El módulo de Control Horario se ha creado para ayudar a cada empleado a tener un control sobre su jornada diaria y poder comunicarlo de forma segura a su empresa.

Bilky es el primer portal donde el empleado tiene control sobre toda su documentación e información, sin que ésta pueda ser modificada o alterada por la empresa. Todas las acciones o modificaciones en las jornadas diarias requieren confirmación por parte del empleado y la empresa.

#### 1. Nuevo módulo en el portal

El portal que hace simple lo complicado

+ Control Horario: Dentro de tu portal podrás ver el acceso directo al control horario. Aquí podrás controlar tu jornada diaria y en el caso de existir variación en la jornada, podrás comunicárselo a la empresa.

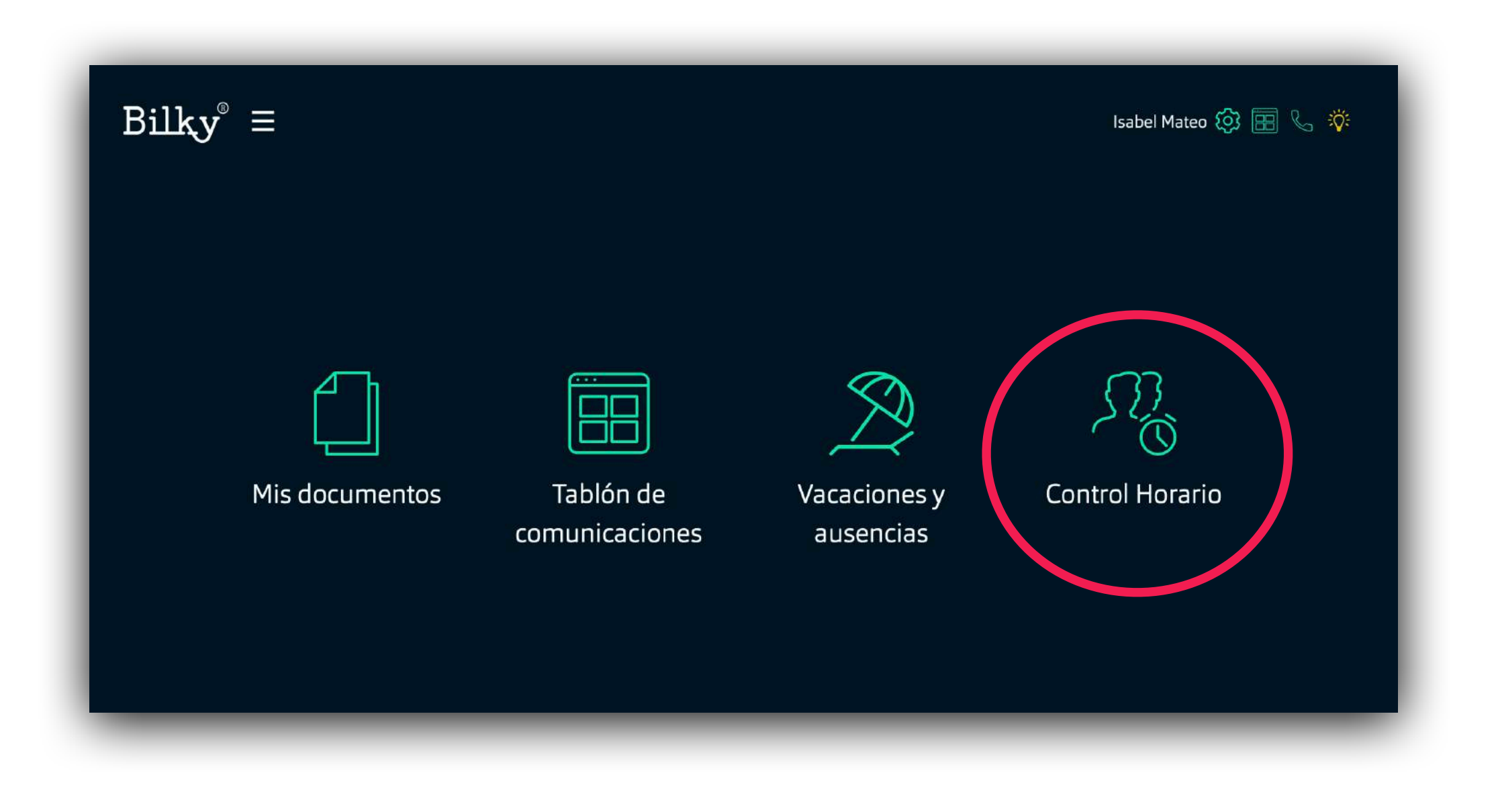

#### 2. Firmar tu jornada sin fichaje

El portal que hace simple lo complicado

+ Control Horario sin fichaje: Si tu empresa no te obliga a fichar, únicamente tendrás que informar de la jornada que has realizado. Para ello, en el campo de las horas informaremos sobre nuestra hora de entrada o salida y al final del día, firmaremos el día completo. Bilky calculará las horas de diferencia en el caso de que existir y generará un nueva caja sobre el día que será comunicada a la empresa para que confirme o deniegue el cambio.

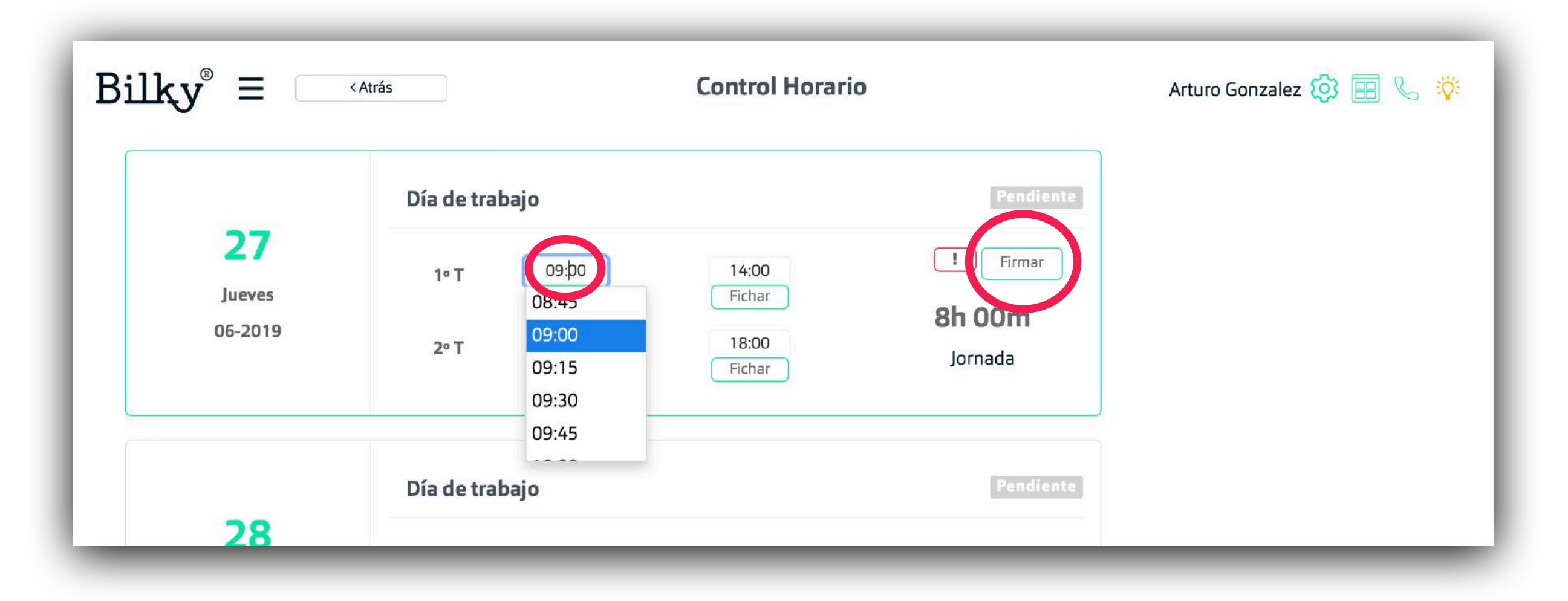

Importante: Si no queremos fichar no tenemos que hacer click en "fichar".

#### Firmar tu jornada sin fichaje

El portal que hace simple lo complicado

+ Control Horario sin fichaje: Si hemos firmado el día y existe una diferencia de horas sobre nuestra jornada normal, se generará una caja añadida al día con la información y el estado. Esta caja también aparece a tu empresa para confirmarla o denegarla. Cuando tu empresa actualice la solicitud se te mostrará en la caja el nuevo estado.

|           | Día de trabaj | 0                               |             | Fi                                    |  |
|-----------|---------------|---------------------------------|-------------|---------------------------------------|--|
| <b>27</b> | 1º T          | 09:00 🕗 🗸                       | 14:00 🕗 🗸   |                                       |  |
| 06-2019   | 2º T          | 15:00 🕗 🗸                       | 20:00 🕑 🗸   | <b>10h 00n</b><br>Jornada<br>(8h 00m) |  |
|           | Cambio dia    | Cambio dia de trabajo Pendiente |             |                                       |  |
|           | Solicitado    | por Empleado                    |             | 2h 00m                                |  |
|           | Jornada       | 09:00-14:00                     | 15:00-20:00 | 211 0011                              |  |
|           |               |                                 |             |                                       |  |

Importante: Si no queremos fichar no tenemos que hacer click en "fichar".

#### 3. Firmar tu jornada con fichaje

El portal que hace simple lo complicado

+ Control Horario con fichaje: Si tu empresa te obliga a fichar, tendrás que informar de la jornada que has realizado. Para ello, en el campo de las horas informaremos sobre nuestra hora de entrada o salida y posteriormente haremos click en el botón de fichar, después de haber fichado todos los turnos firmaremos el día completo. Bilky calculará las horas de diferencia en el caso de que existir y generará un nueva caja sobre el día que será comunicada a la empresa para que confirme o deniegue el cambio.

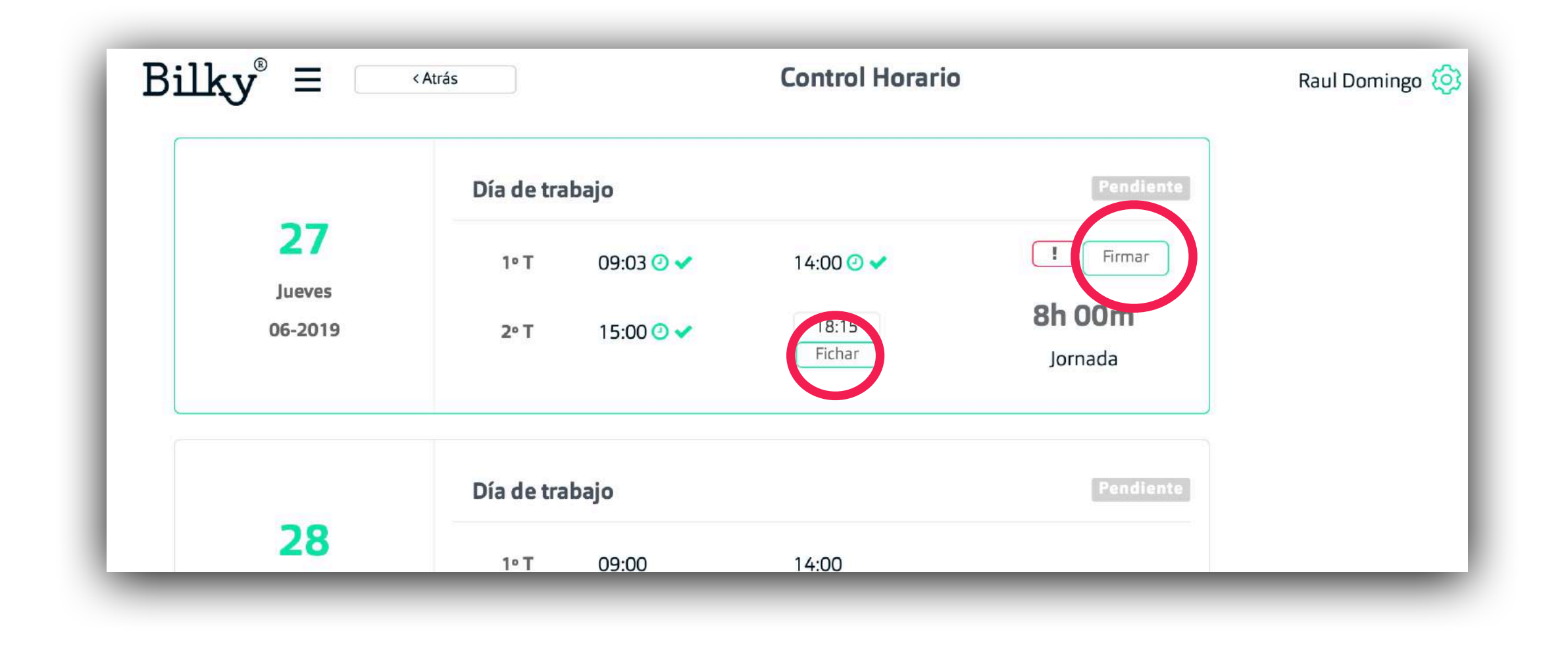

Importante: Si queremos fichar tenemos qué hacer click en "fichar" además de firmar el día al final de la jornada.

#### Firmar tu jornada con fichaje

El portal que hace simple lo complicado

+ Control Horario con fichaje: Cuando hacemos click en el botón de fichar en cada turno, se genera un timestamp (sello de tiempo) con la hora exacta en la que hemos fichado. Esa información también la tiene tu empresa.

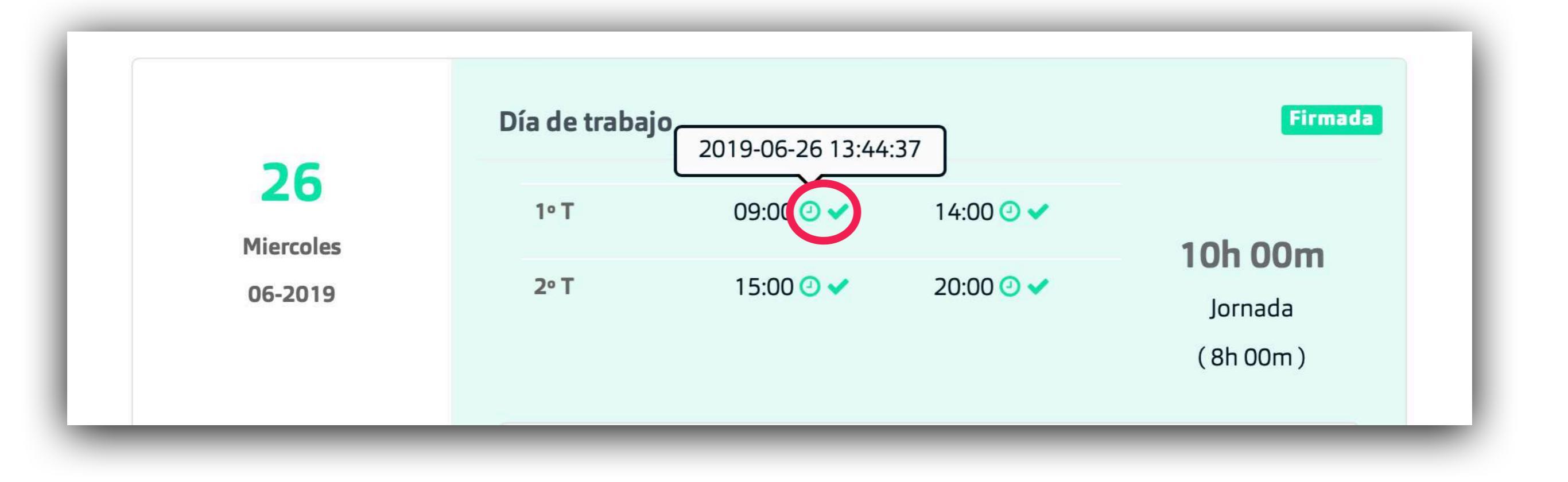

#### Firmar tu jornada con fichaje

El portal que hace simple lo complicado

+ Control Horario con fichaje: Si hemos firmado el día y existe una diferencia de horas sobre nuestra jornada normal, se generará una caja añadida al día con la información y el estado. Esta caja también aparece a tu empresa para confirmarla o denegarla. Cuando tu empresa actualice la solicitud se te mostrará en la caja el nuevo estado.

|         | Día de trabaj | 0                               |                           | Fi                                      |  |
|---------|---------------|---------------------------------|---------------------------|-----------------------------------------|--|
| 27      | 1º T          | 09:00 🕗 🗸                       | 14:00 🕗 🗸                 |                                         |  |
| 06-2019 | 2º T          | 15:00 🕗 🗸                       | 20:00 🕑 🗸                 | <b>10h 00n</b><br>Jornada<br>( 8h 00m ) |  |
|         | Cambio dia    | Cambio dia de trabajo Pendiente |                           |                                         |  |
|         | Solicitado    | por Empleado                    |                           | 2h 00m                                  |  |
|         | Jornada       | 09:00-14:00                     | 09:00-14:00   15:00-20:00 |                                         |  |
|         |               |                                 |                           |                                         |  |

Importante: Si no queremos fichar no tenemos que hacer click en "fichar".

### 4. Denegar tu jornada

El portal que hace simple lo complicado

+ Denegar tu jornada: Si no estas de acuerdo o existe alguna diferencia/error en tu jornada, siempre puedes denegarla. Recuerda escribir el motivo para comunicárselo a la empresa y que ésta pueda solucionar el problema. Bilky automáticamente informa a tu empresa de todos los cambios o modificaciones.

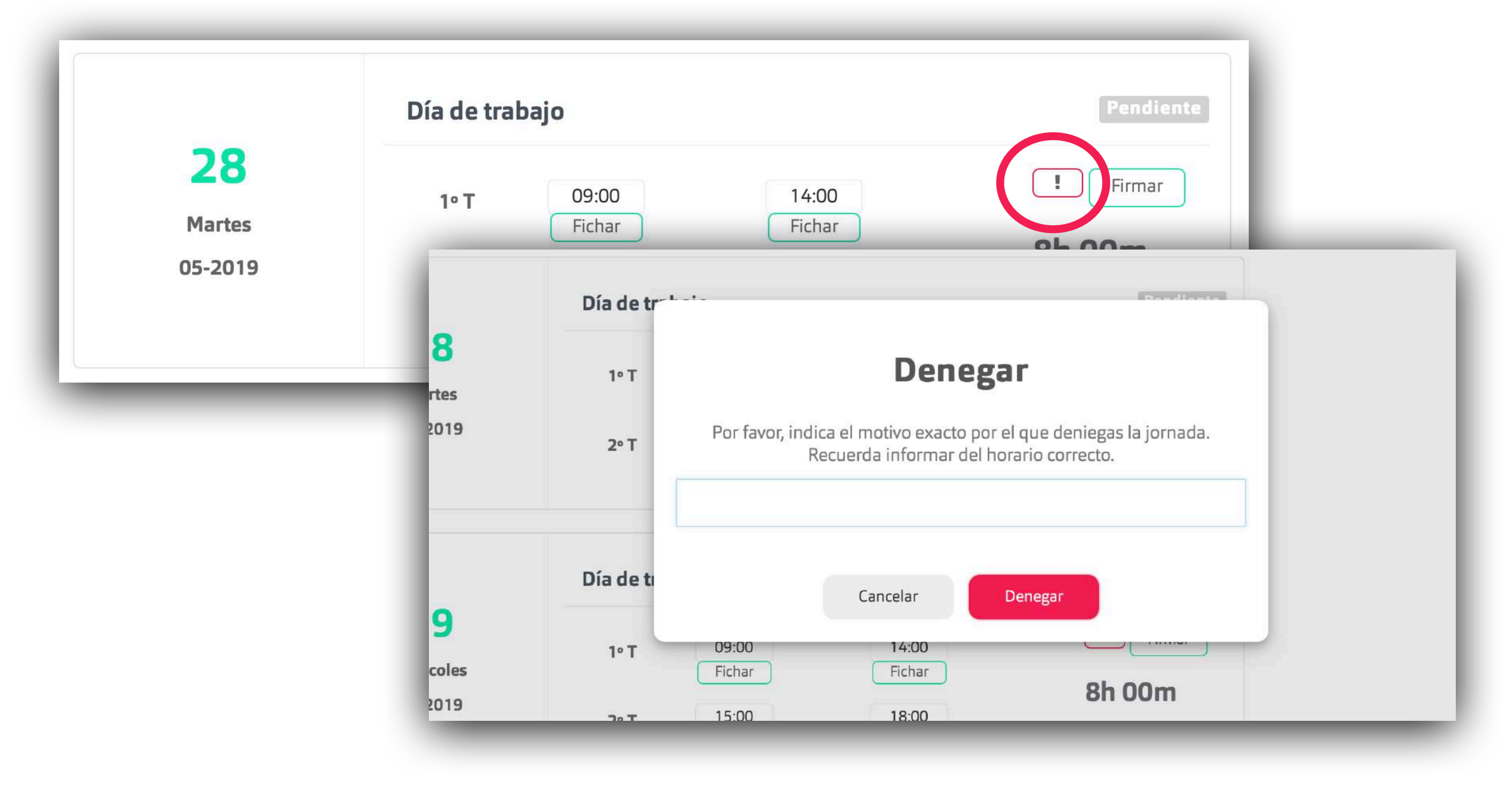

#### 4. Información Horas Acumuladas

El portal que hace simple lo complicado

+ Horas acumuladas: Si tu empresa lo tiene habilitado, podrás ver el resultado de tus horas acumuladas. Este resultado puede ser negativo o positivo y es un campo informativo para cada empleado.

| ilky® ≡                 | < Atrás      | C                   | Control Horario |                     | Paco Ruiz 🔯 🔠 📞 👸                 |
|-------------------------|--------------|---------------------|-----------------|---------------------|-----------------------------------|
|                         | « Anterior   | 24-06-19 - 30-06-19 | Siguiente »     |                     |                                   |
|                         | Día de traba | Día de trabajo      |                 |                     | <b>1h 00m</b><br>Horas acumuladas |
| 24<br>Lunes<br>06-2019  | 1º T         | 09:00 🕗 🗸           | 14:00 🕑 🗸       | 8h 00               |                                   |
|                         | 2º T         | 15:00 🥑 ✔           | 18:00 🥑 🗸       | Jornada<br>(8h 00m) |                                   |
|                         | Vacaciones   |                     |                 |                     |                                   |
| 25<br>Martes<br>06-2019 |              | V                   |                 |                     |                                   |
|                         |              |                     |                 |                     |                                   |

# ¡Hasta pronto!

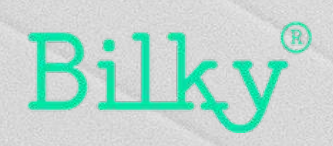